## ขั้นตอนการดำเนินการนำข้ามูลโครงการฯ ลงระบบ

## 1. แหล่งข้อมูล

| หน้า Website<br>https://www.doa.go.th/sc/khonkaen/?page_id=2148<br>ของ ศูนย์วิจัยและพัฒนาเมล็ดพันธุ์พืชชอนแก่น<br>โครงการยกระดับแปลงใหญ่<br>ด้วยเกษุดรสมัยใหม่และเชื่อมโยงตลาด<br>จังหวัดขอนแก่น ปี 2564 |  |
|----------------------------------------------------------------------------------------------------|--|
| นำไฟล์โครงการเข้าระบบ<br>ส่งใฟล์โครงการแปลงใหญ่ 64<br>ระดับอำเภอ<br>https://qrgo.page.link/XxLzm                                                                                                    |  |
| คณะกรรมการให้ความเห็นและประเมินโครงการ<br>แบบประเมินโครงการฯ<br>(เฉพาะคณะกรรมการฯ)<br>https://qrgo.page.link/J9E7k                                                                                       |  |

2. การนำไฟล์เข้าระบบ

2.1 เตรียมไฟล์ ตั้งชื่อไฟล์เป็น "ชื่ออำเภอ-ชื่อสินค้า-รหัสแปลง-ชื่อเอกสาร" บันทึกเป็นไฟล์ นามสกุล pdf (Portable Document Format)

จำนวน 3 เอกสาร (ไฟล์) ได้แก่

1. แบบรายละเอียดโครงการ เช่น

แวงใหญ่-1730-ข้าว-โครงการ.pdf

2. แบบรายละเอียดโครงการ เช่น

แวงใหญ่-1730-ข้าว-ข้อมูล.pdf

3. แบบรายละเอียดโครงการ เช่น

แวงใหญ่-1730-ข้าว-เอกสารแนบpdf

## 2.2 การลงระบบ

ต้อง login ผ่าน Gmail เพื่อยืนยันการเข้าระบบ

| ขอนแก่น                                                                                                    |                                                                                                    |
|----------------------------------------------------------------------------------------------------|----------------------------------------------------------------------------------------------------|
| ระบบจะบันทึกชื่อและรูปภาพที่เกี่ยวข้องกับบัญชี Google เมื่อคุณอัปโหลดไฟล์และส่งแบบฟอร์มนี้<br>หากไม่ได้ไช้ kkseedcenter@gmail.com อยู่ โปรดเปลี่ยนบัญชี<br>*จำเป็น |                                                                                                    |
| อำเภอ *<br>เลือก →                                                                                                    | 1. เลือกอำเภอที่ตั้งของโครงการ เช่น แวงใหญ่                                                                      |
|                                                                                                    |                                                                                                    |
| <b>รหัสโครงการ *</b><br>คำตอบของคุณ                                                                                                    | <ol> <li>พิมพ์ตัวเลขรหัสโครงการ เช่น 1730</li> </ol>                                                             |
| ชนิดสินค้า *<br>เลือก 👻                                                                                                    | 3. เลือกชนิดสินค้า เช่น ข้าว                                                                                     |
|                                                                                                    |                                                                                                    |
| ใฟล์แบบรายละเอียดโครงการ *<br>🛧 เพิ่มไฟล์                                                                                                    | <ol> <li>4. เพิ่มไฟล์ รายละเอียดโครงการฯ คลิกเลือก ไฟล์ของท่าน<br/>เช่น แวงใหญ่-1730-ข้าว-โครงการ.pdf</li> </ol> |
|                                                                                                    |                                                                                                    |
| ใฟล์เอกสารแนบโครงการ<br>๕ เพิ่มไฟล์                                                                                                    | 5. เพิ่มไฟล์ รายละเอียดโครงการฯ คลิกเลือก ไฟล์ของท่าน<br>เช่น แวงใหญ่-1730-ข้าว-โครงการ.pdf                      |
| ไฟล์ข้อมูลพื้นฐานโครงการ                                                                                                    | 6. เพิ่มไฟล์ รายละเอียดโครงการฯ คลิกเลือก ไฟล์ของท่าน                                                            |
|                                                                                                    | เช่น แวงใหญ่-1730-ข้าว-โครงการ.pdf                                                                               |
| ะเส่ง *                                                                                                    |                                                                                                    |
| พัฒน                                                                                                    | 7 ພື້ອແພ້ສີວຍເຮັບຄວາມ                                                                                            |